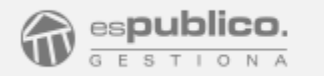

# Asistente de Configuración de Gestiona

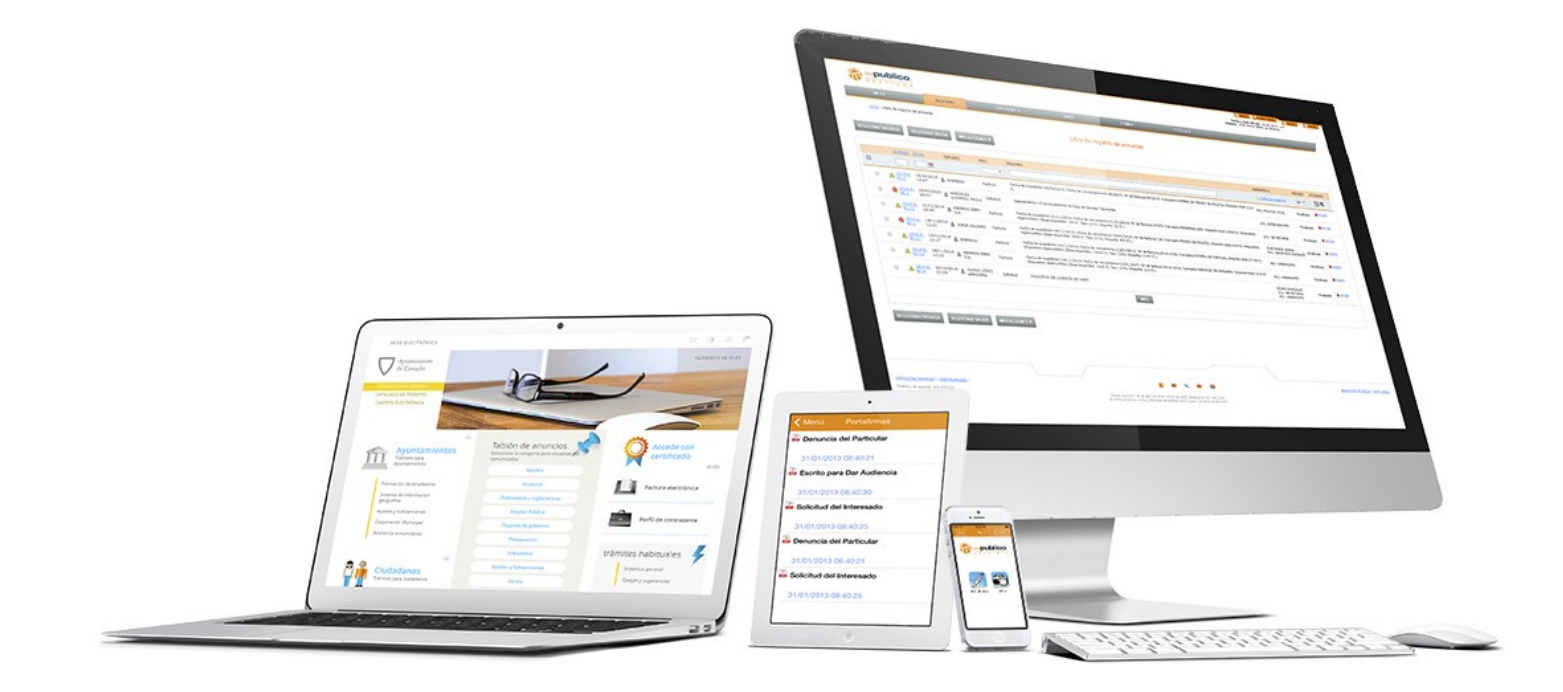

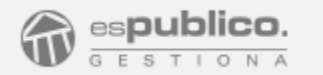

## Gestiona sin java Trabaje sin interrupciones

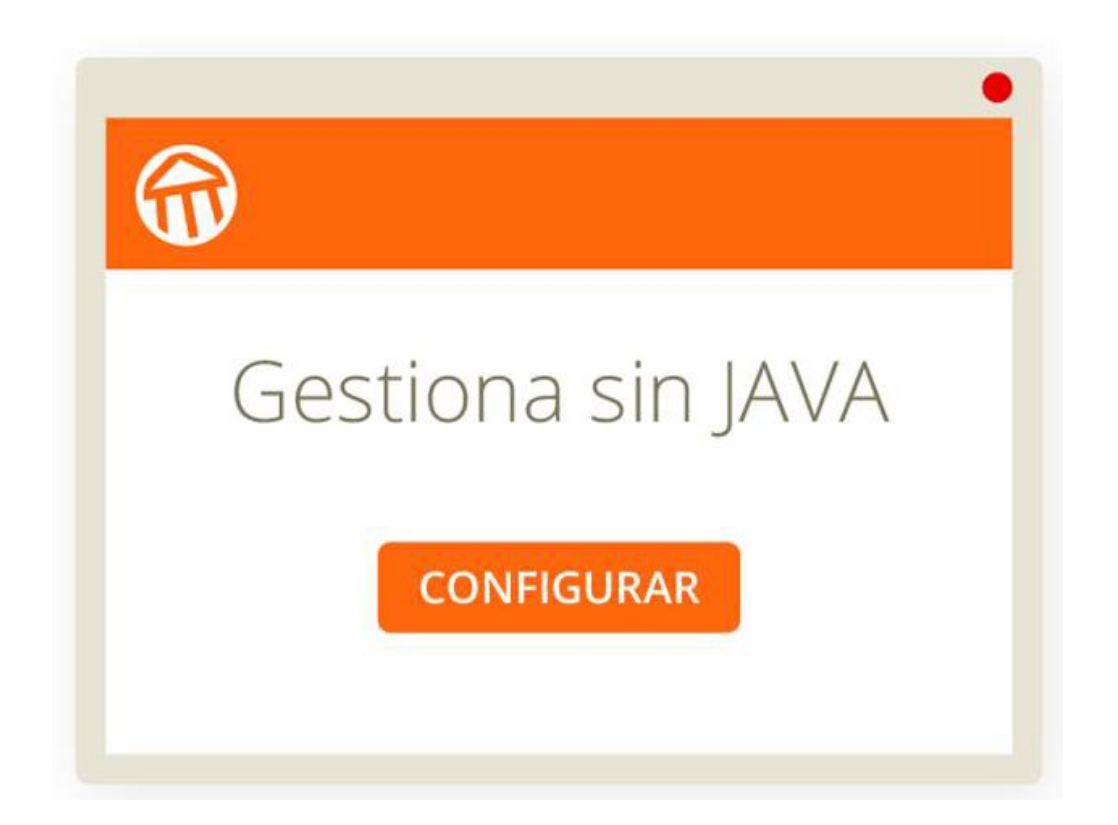

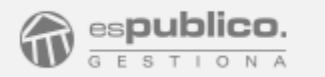

## Gestiona en cualquier navegador Chrome vuelve a ser compatible

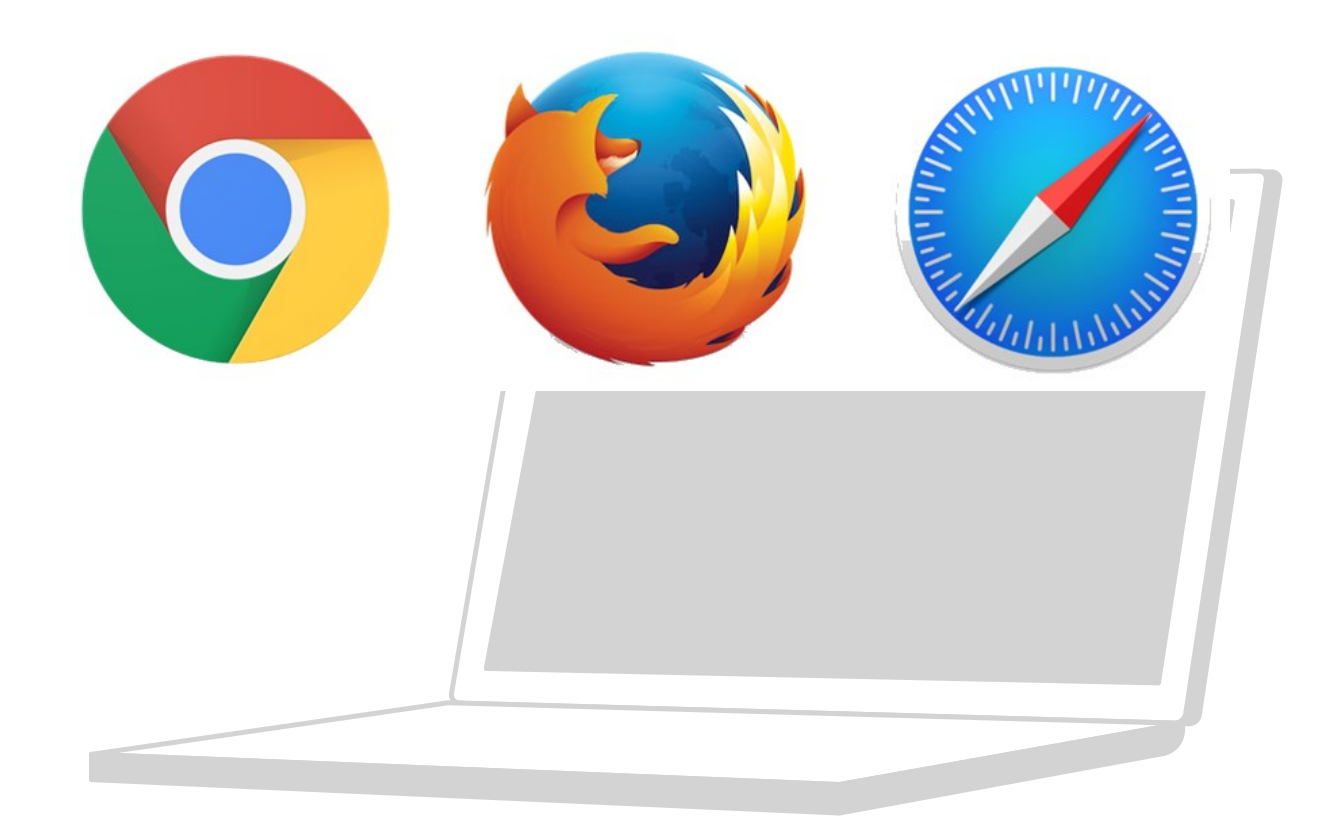

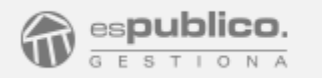

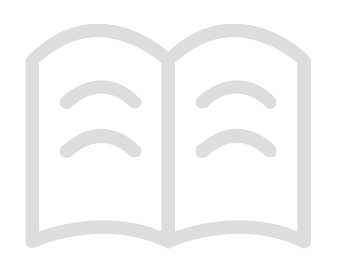

### Asistente de Configuración de Gestiona

El Asistente de Configuración de Gestiona le permitirá trabajar en Gestiona sin necesidad de actualizar la versión de Java y con cualquier navegador de internet.

A partir de ahora para que un usuario pueda trabajar con Gestiona tendrá que completar la instalación del asistente, que le **aparecerá automáticamente en el momento de loguearse** en la plataforma.

Esta aplicación de escritorio se instala y configura por equipo.

Si Gestiona detecta que la aplicación está instalada en el equipo, accede con normalidad. Si la aplicación detecta que no está configurado, se activará automáticamente el asistente de configuración.

Nota: Tenga en cuenta que si un usuario dispone de varios equipos el proceso se ejecutará en cada uno de ellos, mientras que si el equipo es usado por varios usuarios, el proceso completo sólo se ejecutará con el primer acceso.

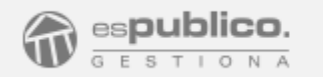

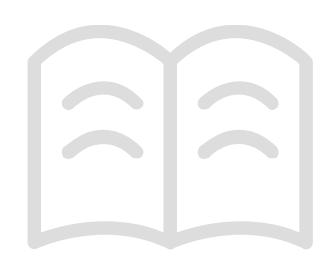

#### PRIMER ACCESO A GESTIONA

A partir de ahora **cada vez que acceda a la plataforma**, Gestiona comprobará si el usuario tiene configurada la aplicación.

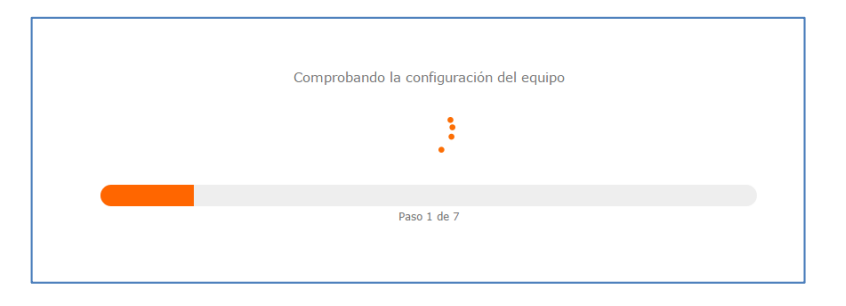

Si la aplicación está instalada se accede a Gestiona y ya podrá trabajar normalmente. En caso de que Gestiona detecte que sea la primera vez que se accede desde ese equipo le permitirá *"configurar"* la aplicación. Para ello tendrá que descargarse un fichero y ejecutarlo.

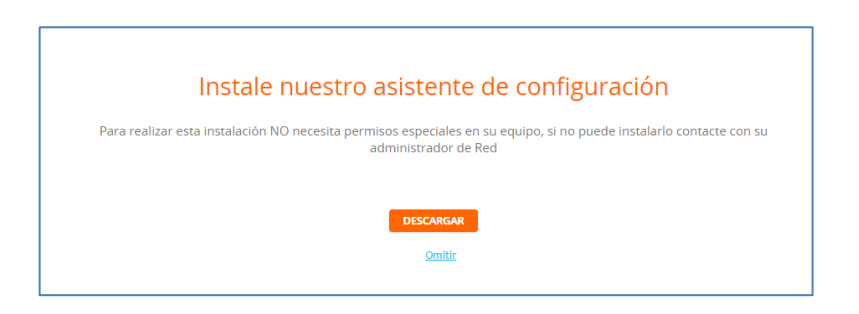

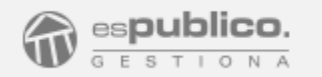

### INSTALACIÓN DEL ASISTENTE

Una vez descargado el fichero deberá ejecutarlo y seguir con detenimiento las instrucciones que aparecen en pantalla

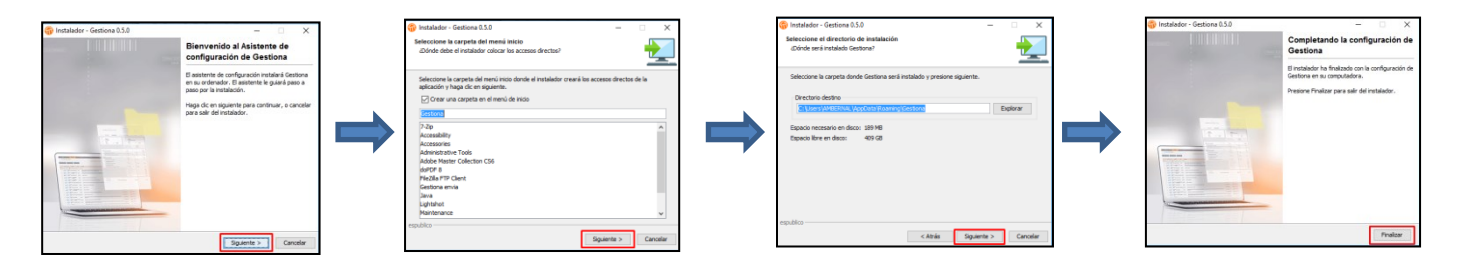

Una vez finalizado, acceda a Gestiona para que el Asistente de Configuración termine el proceso. Ahora Gestiona instalará el asistente y las actualizaciones necesarias.

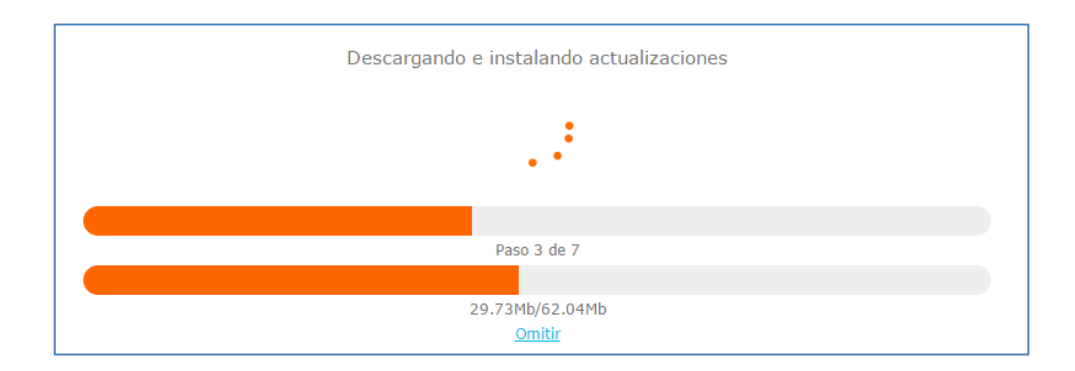

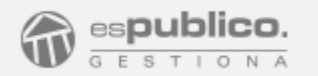

### CONFIGURACIÓN DEL PROXY

Durante el proceso de instalación y actualización es posible que el asistente le pida que introduzca los datos de configuración del proxy de su red.

Consulte con su administrador de red para que le informe de los parámetros que debe introducir en los campos solicitados:

- Proxy:
- Puerto:
- Usuario:
- Contraseña:

| Bienvenido al asistente de conexión a Gestiona                           | Proxy:      |                |
|--------------------------------------------------------------------------|-------------|----------------|
| Su equipo no ha podido conectar con Gestiona. Si su equipo utiliza Proxy | Port:       |                |
| haga click en "Configurar" y rellene los datos, en caso contario         |             |                |
| haga click en "Salir" para abandonar el asistente.                       | Usuario:    | qendi w        |
|                                                                          | Contraseña: | •••••          |
| Configurar Salir                                                         |             | Volver Guardar |

**Nota**: este paso sólo será necesario en caso de tener configurado un proxy, o cuando la aplicación no lo haya detectado.